# Updating the "About" Section

**STEP 1** 

Visit eku.campuslabs.com/engage, and click "Sign In" in the upper right corner (as seen below). 😵 Explore - Eastern Kentucky Unive 🗙 🕂 ☆ 0 🖪 EKU 0 STUDENT LIFE & FIRST-YEAR EXPERIENCE HOME EVENTS ORGANIZATIONS NEW. FORMS Discover unique opportunities at Eastern Kentucky University Q Search Events, Organizations, and News Articles

**STEP 2** 

### Enter your EKU Email credentials to log

into the system.

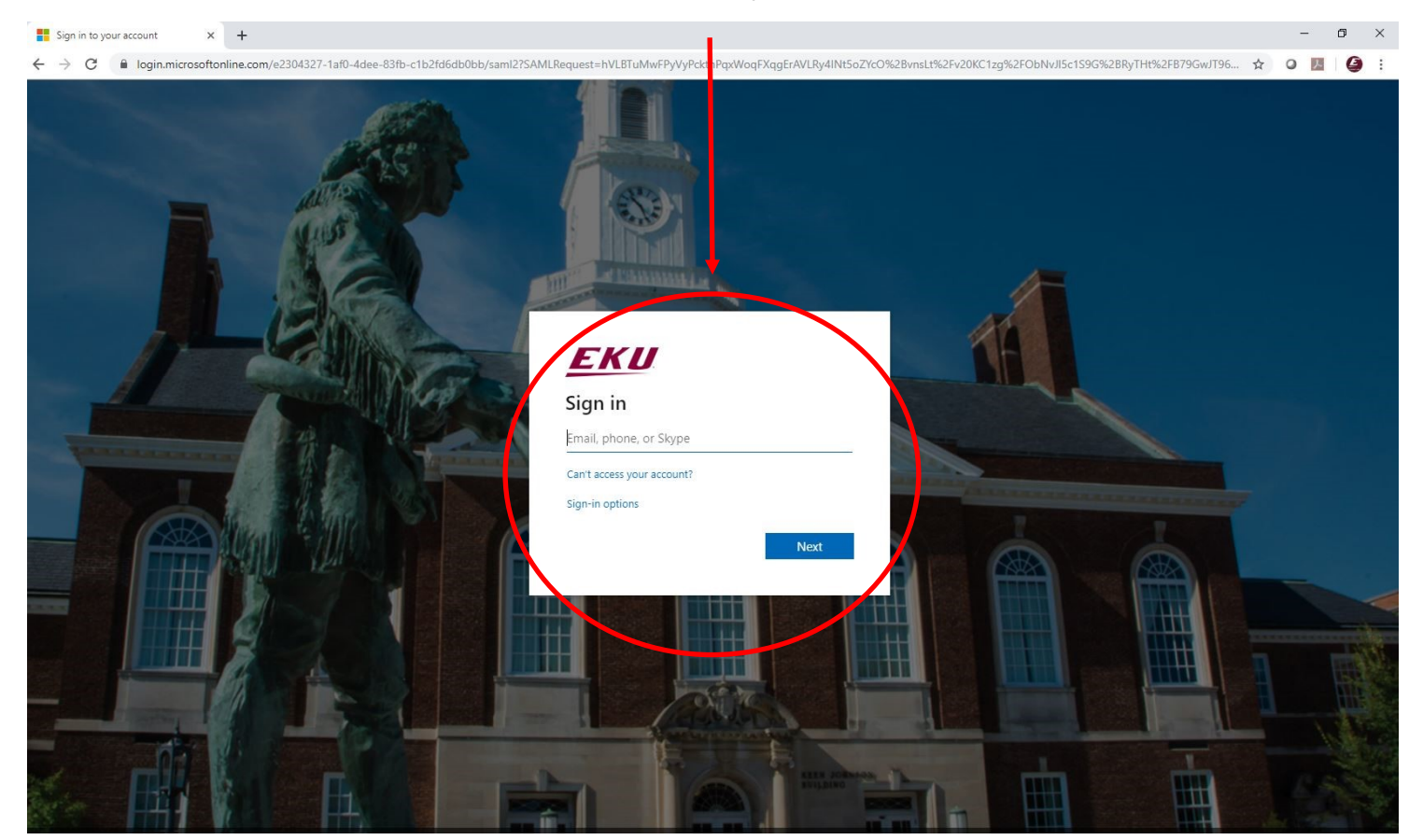

#### STEP 3

# Locate the student organization you serve as an officer in, and click into the organization.

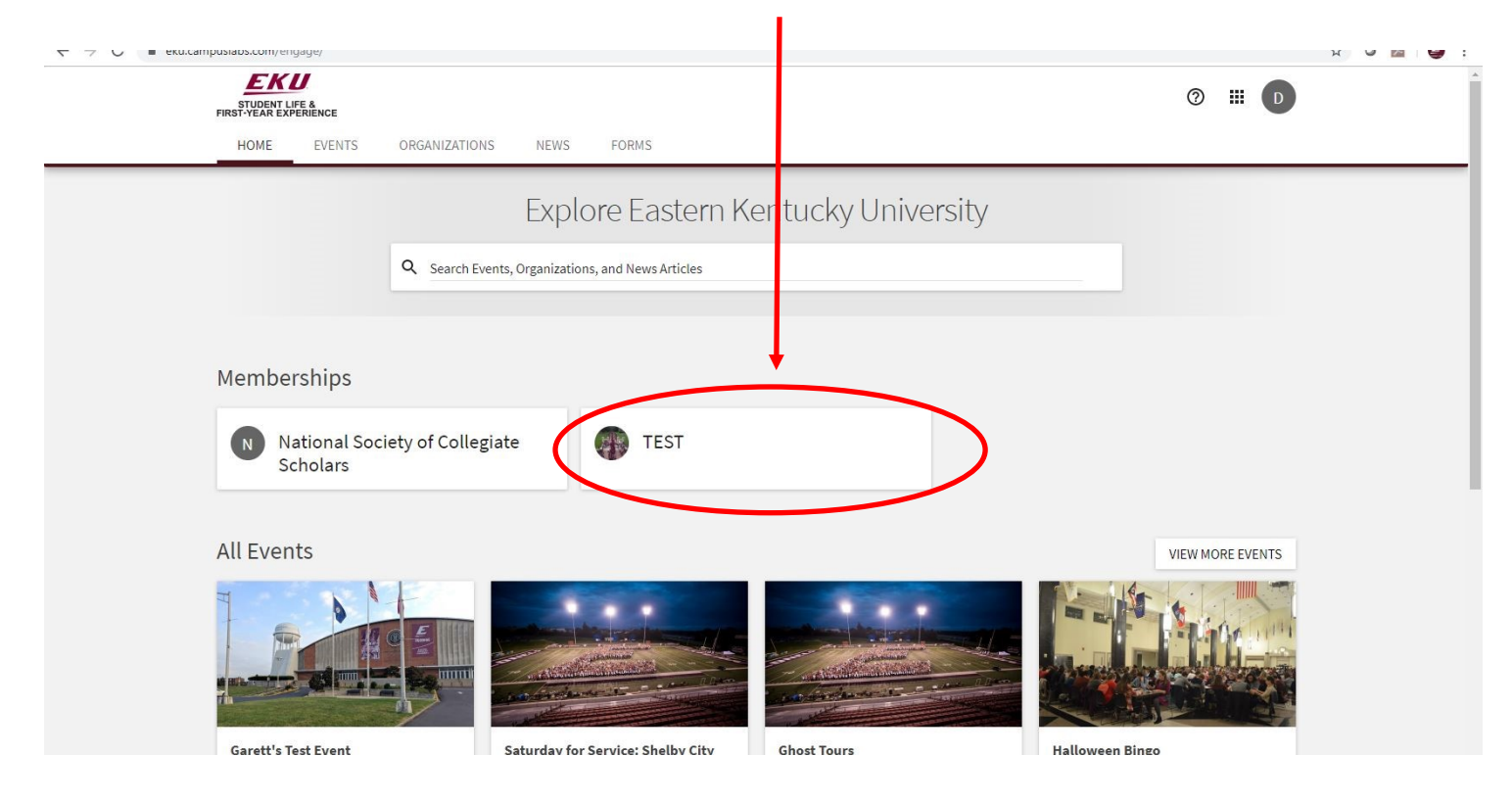

## STEP 4

Once in, click on "Manage Organization" in the top right corner. If you do not see this, be sure you have accepted the invitation to be an officer.

| STUDENT LIFE &<br>FIRST YEAR EXPERIENCE<br>HOME EVENTS ORGANIZATIONS NEWS FORMS                                                              | ◎ Ⅲ □            |
|----------------------------------------------------------------------------------------------------|------------------|
| TEST                                                                                                    |                  |
| Contact Information<br>521 Lancaster Ave<br>Rowlett 115<br>Richmond, KY 40475<br>United States<br>E: dylan.bogard@eku.edu<br>P: 859-622-3855 |                  |
| All Events                                                                                                    | VIEW MORE EVENTS |
| There are currently no upcoming events. <u>View past events.</u>                                                                             |                  |

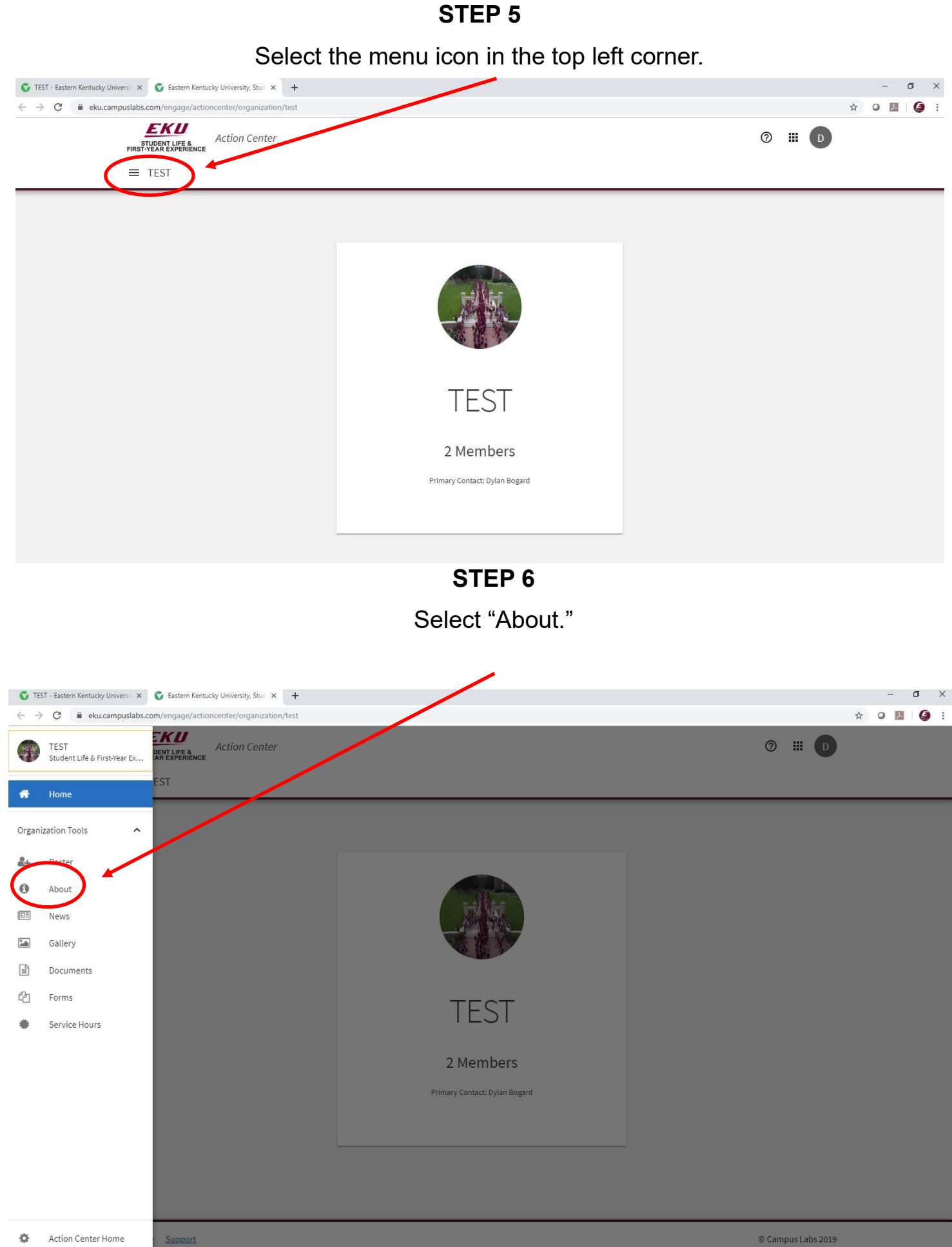

#### **STEP 7**

Update your organization details as needed, and/or upload a new profile photo (1mb limit).

| STUDENT LIFE &<br>FIRST-YEAR EXPERIENCE                                                                                                    | ₩ 🀯                                                                                                    |
|----------------------------------------------------------------------------------------------------|----------------------------------------------------------------------------------------------------|
| About This Organization                                                                                                    | Form Fields Marked with an asterisk (*) are required.                                                                                                    |
| Admin Tools                                                                                                    |                                                                                                    |
| Official Name                                                                                                    |                                                                                                    |
| *Name<br>TEST                                                                                                    |                                                                                                    |
| Organization Details   Description   250 characters remaining   *Summary (Displays on the Organization Directory)   TEST   Full Description   Image: Bold Uode Comparization Directory Directory | Profile Picture                                                                                                    |
|                                                                                                    | TEST<br>Admin Tools<br>Official Name<br>Name<br>TEST<br>Organization Details<br>Description<br>20 characters remaining<br>*Summary (Displays on the Organization Directory)<br>TEST<br>Full Description |

#### **STEP 8**

# After making any changes, click on update to save.

| Facebook Page URL  | Twitter Username   |  |
|--------------------|--------------------|--|
| YouTube Page URL   | Vimeo Page URL     |  |
| Flickr Page URL    | Instagram Page URL |  |
| Google+ Page URL   | LinkedIn Page URL  |  |
| Pinterest Page URL | Tumblr Page URL    |  |
| UPDATE             |                    |  |

Privacy Support Release Notes Marketing Kit